## Instructions for Completing Relocation Personnels Using WebDFS

Revised 09/21/2012

- 1. On the "Personnel Document Header" screen in WebDFS use the UGA ID for the person receiving the funding. The short title "RELOC" and for the position number and occurrence use "L A". Example RELOCL A.
- 2. On the Filled Position:
  - a. Fill in the Job Class code for the employee's regular line item position. Ex. Job Class 99121 – Position Title - Associate Provost using the Short Title "RELOC"
  - b. Fill in the Appointment Begin/End dates
  - c. Leave the Position Percent Time blank
  - d. Contract Code should be blank
  - e. Full Time Annual Salary should be blank
- 3. On the Payroll Authorization page:
  - a. Key in an account and object code (51110)
  - b. Key in a From Date and To Date, and Rate
- 4. Do NOT go to the Budget Amendment page Funding for the "Relocation" position will be taken from operating (71000). If the operating budget needs to be increased a separate budget amendment document will need to be processed.
- 5. On the Reason Code page, use reason code Q with an explanation of "Relocation".
- 6. After you have validated the document and marked it finished then it can be submitted into Electronic Approval.

| EMPLOYEE PERSONNEL RE                        | PORT                                                                         |                      |                            | UNIVEF                                      | RSITY C             | DF GE       | ORGI                        |                      |                           |                                 |         |                  |                 |            |
|----------------------------------------------|------------------------------------------------------------------------------|----------------------|----------------------------|---------------------------------------------|---------------------|-------------|-----------------------------|----------------------|---------------------------|---------------------------------|---------|------------------|-----------------|------------|
| DOCUMENT NO. PAGE DATE                       | FY                                                                           | DEPARTMENT PHONE     |                            |                                             | COLLEGE OR DIVISION |             |                             |                      | UGA EMPLO                 |                                 |         | PAY TYPE         |                 |            |
| 027590003 1 of 1 05/23/2                     | 011 11                                                                       | 7065422802           | 7065422802                 |                                             |                     |             |                             |                      | C) CURRENT C (P) PREVIOUS |                                 |         | US               |                 | м          |
| DEPARTMENT / PROJECT                         | PRI DE                                                                       | PRI DEPT HIGH DEGREE |                            | INSTITUTION                                 |                     | YEAR        | DATE <u>//</u>              |                      |                           |                                 | IVI     |                  |                 |            |
| BUDGET DEPARTMENT                            | 027                                                                          | PHD                  |                            |                                             |                     |             |                             |                      |                           |                                 |         | UGA              | ACTION          |            |
| SOC. SEC. NUM. LAST NAME                     |                                                                              | FIRST NAM            | NAME/INITIAL M             |                                             | IDDLE NAME/ INITIAL |             | SUFFIX                      |                      |                           |                                 |         | % TIME MO DA YR  |                 |            |
| XXX-XX-2222 JOHNSON                          |                                                                              | STEVE                | STEVE T                    |                                             |                     |             |                             | (1) REGULAR          | _                         |                                 | _ !     | 100              | 000 04/25/2011  |            |
| HOME STREET OR ROUTE NO. (LINE 1)            |                                                                              | NON-WORK PH          | ON-WORK PHONE BIRTH DAT    |                                             | TE SPOUSE'S NAME    |             | NAME                        | CHAIR                | EXEMPT                    | (N) NON-EXEMP                   |         | EMPT 📙 (T) 1     | TIPPE           | ED         |
| 555 JOHNSON STREET                           |                                                                              | 7063333333           | 63333333                   |                                             |                     |             |                             | MALE (M) MALE        | (S) SINGLE                |                                 | П (Y) П | (Y) FACULTY RANK |                 |            |
| HOME STREET OR ROUTE NO. (LINE 2)            |                                                                              | UNIVERSITY F         | NIVERSITY PHONE CITIZEN OF |                                             | I-9 VISA            |             | VISA                        | COUNTY               | (F) FEMALE                | (M) MARRIED                     |         | D 🔽 (N)          | (N) NON-FACULTY |            |
|                                              |                                                                              | 7065422802           | )65422802 United S         |                                             | tates               | Y           |                             |                      |                           | LATINO/A                        |         |                  |                 |            |
| HOME CITY STATE                              |                                                                              | ZIP + 4              | UNIVERSITY BLDG. N         |                                             | AME                 | BLDG NO/FLO |                             | DR/RM                |                           |                                 |         |                  |                 | N          |
| ATHENS GA                                    |                                                                              | 30602                | DAWSO                      |                                             | 1010 / / 010        |             | 7                           |                      |                           |                                 |         |                  |                 |            |
|                                              |                                                                              |                      |                            |                                             |                     |             |                             |                      |                           | INATIVE HAWAIIAN/OTH PAC ISLANI |         |                  |                 |            |
| TRX HOME SHORT POSN APPT.                    | BEGIN A                                                                      | PPT. END             | JOB CLASS                  |                                             |                     |             | POSITIC                     |                      |                           | POS % TIME                      | CH      | FULL TIME        | s               | SUPPLEMENT |
| 027 RELOC LA 05/01/11 0/0 05/31/11 8/0 10011 |                                                                              |                      |                            | ADMINISTRATIVE MANAGER I                    |                     |             |                             |                      | 010000                    | 0                               |         | -                | 7.1100111       |            |
|                                              |                                                                              |                      |                            |                                             |                     |             | WIGEN1                      |                      |                           | 0,0000                          |         |                  |                 |            |
| PAYROLL AUTHORIZATION                        |                                                                              |                      |                            | 1                                           |                     |             |                             |                      |                           | 1                               |         |                  |                 |            |
| TRX HOME SHORT POSN ACCOUNDEPT TITLE NO.     | OME SHORT POSN ACCOUNT FISC<br>EPT TITLE NO. EFT<br>27 RELOCI A 1062GA027000 |                      |                            | - YEAR<br>BUDGET<br>AMOUNT PE<br>PAY PERIOD |                     |             | DA YR<br>05 01 1<br>05 31 1 | HR<br>  0 0<br>  8 0 |                           |                                 |         |                  |                 |            |
|                                              | 1021000                                                                      |                      | _                          | — н                                         | OURLY               |             | 10                          | 00100                |                           |                                 |         |                  |                 |            |
| TOTALS                                       |                                                                              |                      |                            |                                             | RATE                |             | 10                          | 00100                |                           |                                 |         |                  |                 |            |
|                                              |                                                                              |                      | 1                          |                                             |                     |             | 10                          | 00100                |                           |                                 |         |                  |                 |            |
| REASON CODES                                 |                                                                              |                      |                            |                                             |                     |             |                             |                      |                           |                                 |         |                  |                 |            |
| (Q) Other RELOCATION                         |                                                                              |                      |                            |                                             |                     |             |                             |                      |                           |                                 |         |                  |                 |            |
|                                              |                                                                              |                      |                            |                                             |                     |             |                             |                      |                           |                                 |         |                  |                 |            |